## SWMG60 智能表无线通信模块

# 使用说明书

珠海中慧微电子有限公司

2012年7月

#### 版权声明

本资料是为了让用户根据用途选择合适的珠海中慧微电子有限公司(以下简称中慧微电 子)的产品而提供的参考资料,不转让属于中慧微电子或者第三方所有的知识产权以及其他 权利的许可。在使用本资料所记载的信息并对有关产品是否适用做出最终判断前,请您务必 将所有信息作为一个整体系统来评价。对于本资料所记载的信息使用不当而引起的损害、责 任问题或者其他损失,中慧微电子将不承担责任。未经中慧微电子的许可,不得翻印或者复 制全部或部分本资料的内容。

今后日常产品的更新会在适当的时候发布,恕不另行通知。在购买本资料所记载的产品时,请预先向中慧微电子确认最新信息,并请您通过各种方式关注中慧微电子公布的信息,包括中慧微电子的网站(http://www.sinowell-ic.com)。

如果您需要了解有关本资料所记载的信息或产品的详情,请与珠海中慧微电子有限公司的技术服务部门联系,我们会为您提供全方位的技术支持。

**版权所有: 珠海中慧微电子有限公司** © Copyright 2012 珠海中慧微电子有限公司保留随时修改本说明书的权利

SNOULL 是珠海市中慧微电子有限公司的注册商标。

本说明书中出现的其它商标,归商标所有者所有。

目 录

| 1   | 产品概述    | 述                                    | 1  |
|-----|---------|--------------------------------------|----|
| 2   | 执行标/    | 催                                    | 1  |
| 3   | 工作原理    | 理框图                                  | 1  |
| 4   | 技术指标    | 示                                    |    |
| 5   | 模块接     |                                      | 4  |
| -   | 5.1     | 引脚说明                                 | 4  |
|     | 5.2     | 外部接口                                 | 6  |
| 6   | 结构尺寸    |                                      |    |
| 7   | 安装说     | ,                                    |    |
| . 8 | 堂机设备    | ₩₩₩₩₩₩₩₩₩₩₩₩₩₩₩₩₩₩₩₩₩₩₩₩₩₩₩₩₩₩₩₩₩₩₩₩ | 9  |
| 9   | 698 测词  | 式主站设置说明                              | 15 |
| 10  | 贮存与     | 云至。                                  | 15 |
| 10  | V-11 1. |                                      |    |

#### 1 产品概述

SWMG60 智能表无线通信模块(以下简称通信模块)是一款采用中慧 G60 移动通信模块 研制的三相智能表无线通信模块。该产品充分利用 G60 模块中丰富的软、硬件资源,能够稳 定地进行 GPRS 通信和各类数据的采集、存储及事件监控功能。

SWMG60 智能表无线通信模块支持 DL/T645-1997/2007 和 Q / GDW\_376.1-2009 协议,通 信模块通过与三相费控智能电能表的连接,完成配变/大用户用电信息(如电流、电压、电能 量、冻结数据、负荷曲线等)的采集、存储、处理 远程传输以及现场监测功能。该产品最多 可同时管理 8 个电能表,且可通过 GSM/GPRS 网络将 8 个电能表的各类数据正确地传输上报。 通信模块通过移动通讯网络以 GSM/GPRS 方式实现与主站数据通讯,实现电能信息采集自动 化。

#### 2 执行标准

| 本地通信协议   | DL/T 645-1997/2007 多功能电能表通信规约    |
|----------|----------------------------------|
| 用电管理功能协议 | DL/T743-2001 电能量远方终端             |
|          | DL/T 721-2000 配电网自动化系统远方终端       |
|          | Q/GDW_376.1-2009《电力用户用电信息采集系统通信协 |
|          | 议: 主站与采集终端通信协议》                  |
|          | 《三相智能功能电能表无线通信模块技术规范》            |
| 电磁兼容标准   | GB/T 17626.4-1998 电磁兼容试验和测试技术    |

### 3 工作原理框图

通信模块参照《三相智能电能表无线通信模块技术规范》设计开发,采用中慧 G60 移动 通信模块设计开发,其原理框图如下:

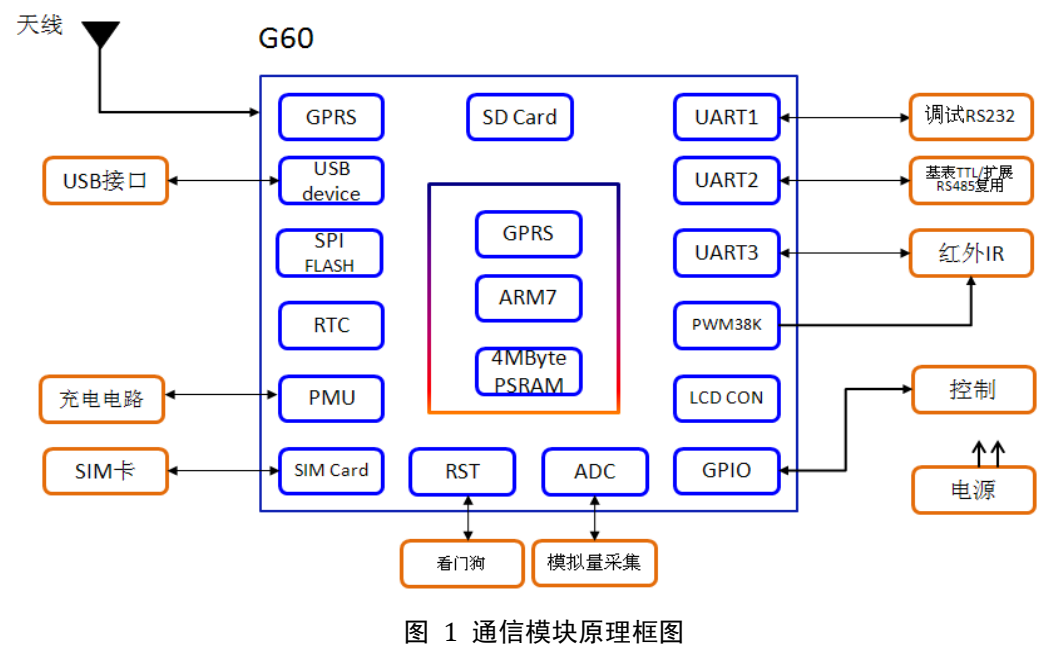

1

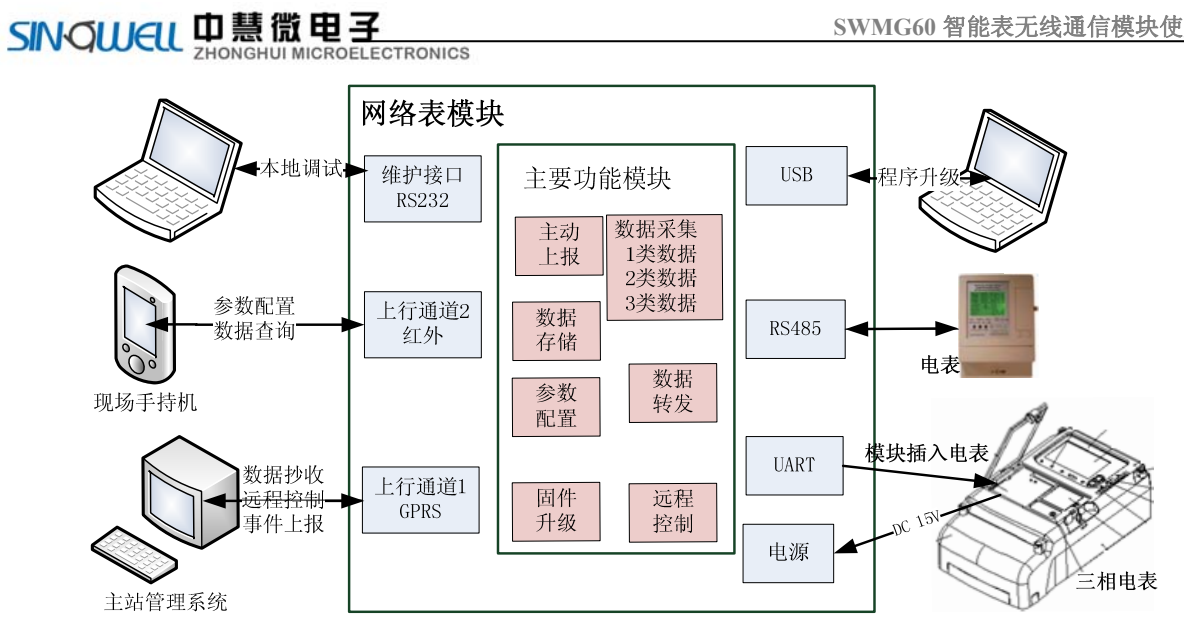

#### 图 2 系统架构图

根据国家电网公司指导性技术文件《三相智能功能电能表无线通信模块技术规范》要求, 通信模块软件设计应具有参数设置与查询、控制命令、请求终端配置、一类数据、二类数据、 三类数据、数据转发、升级等功能。通信模块功能介绍如下表所示:

| 序号 | 功能          | 说明                                                                                                    |
|----|-------------|----------------------------------------------------------------------------------------------------|
| 1  | 参数设置<br>与查询 | <ol> <li>1、现场调试工具(如掌上电脑)设置模块的 IP 地址、模块终端号、<br/>通信方式、通讯参数等。实现对模块的参数设置。</li> <li>2、模块登陆主站后,可使用 698 主站的参数获取功能获取已<br/>设置的模块参数。</li> </ol>                                                               |
| 2  | 控制命令        | 通信模块支持 376.1 所规定的控制命令,以实现对模块模块<br>的远程控制。如:硬件初始化、数据区初始化、终端对时、<br>允许主动上报等控制命令。                                                                                                    |
| 3  | 数据采集        | 按配置计划进行1类数据、2类数据和3类数据的采集。其<br>中1类数据为实时数据,即模块实时采集电表数据返回给主<br>站;2类数据为日冻结数据、月冻结数据、抄表日冻结数据、<br>曲线数据,模块按配置的周期自动循环地采集并存储电表的<br>计量数据,并传输至主站;3类数据为事件数据,模块按配<br>置的周期自动循环地采集电表的事件,并在发生指定的重要<br>事件时,实时主动上报至主站。 |
| 4  | 数据转发        | 直接转发主站下发的数据,并返回电表的回应至主站,电表<br>不做解析。                                                                                                    |
| 5  | 升级功能        | 模块可以进行远程或现场的应用中固件升级。                                                                                                    |
| 6  | 存储模块        | 用于数据和参数存储,要求具有添加、删除和简单搜索的功能。要求能够按时间进行多个表计数据的各类数据的存储。                                                                                                    |

SWMG60 智能表无线通信模块使用说明书

4 技术指标

| 项              | 指标与规格                                    |
|----------------|------------------------------------------|
| 工作电压           | 12~15V                                   |
| 平均工作电流         | 小于 300mA                                 |
| 频段             | 双频: EGSM900,DCS1800                      |
| 灵敏度            | -106dBm                                  |
| 协议             | 兼容 GSM/GPRS Phase2/2+                    |
| 告时中家           | Class 4(2W) at EGSM900                   |
| <u> </u>       | Class 1(1W) at DCS1800                   |
|                | GPRS class 12                            |
| CDDS 粉握住       | 编码方式: CS-1,CS-2,CS-3 and CS-4            |
| GFNS 数1府存<br>输 | 支持 PAP(Password Authentication Protocol) |
| 181            | 支持 TCP/IP,PPP                            |
|                | 支持 PBCCH                                 |
| 天线接口           | 支持 50 欧姆天线                               |
| <b> </b>       | 1个红外接口、1个232维护接口、1个复位接口                  |
| 19月日 11月1      | 1 个 USB(slave)接口、1 个 SIM 卡接口、1 个后备电池接口   |
|                | 正常工作温度:- 30℃ ~ +70℃                      |
| 温度特性           | 极限工作温度: - 35℃ and +75℃                   |
|                | 存储温度:- 45℃ ~ +85℃                        |
|                | 湿度: 0% ~ 95%相对湿度,无凝结                     |
| 物理特性           | 尺寸(长×宽×高): 109.8×65×30.9 mm              |
| 实物图            |                                          |

#### 5 模块接口

#### 5.1 引脚说明

根据《三相智能电能表无线通信模块技术规范》通信接口的定义,实现通信模块与电能表 之间的连接。本地通信接口采用 2×11, 间距 2.54mm 双排插针作为连接件。其接口如图所 示:

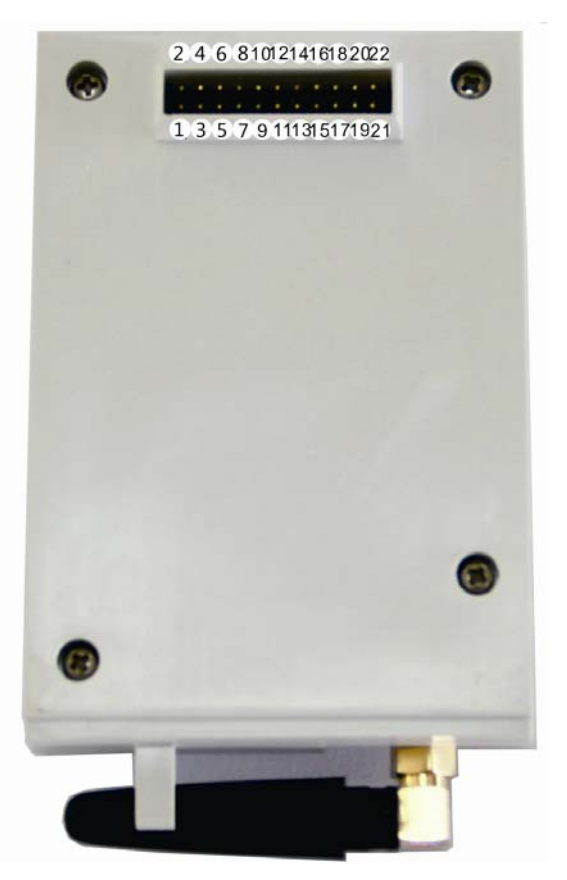

图 3 模块接口底视示意图

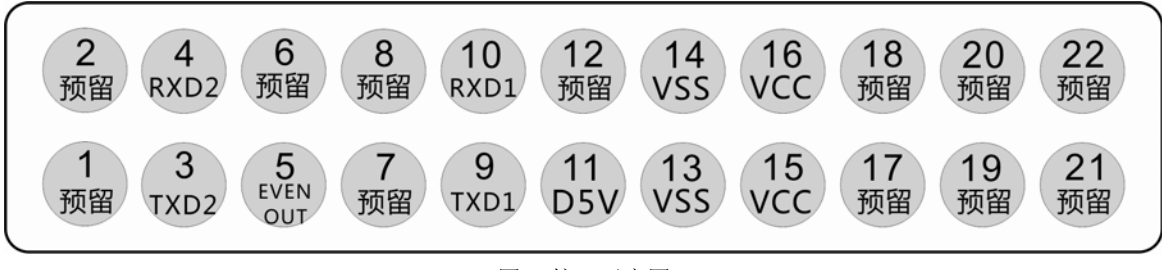

图 4 接口示意图

| SHEL | 田慧微电子                     |  |
|------|---------------------------|--|
| incu | ZHONGHUI MICROELECTRONICS |  |

| 引脚编号                      | 引脚名称    | 引脚类型 | 信号方向 | 说明                                                                   |
|---------------------------|---------|------|------|----------------------------------------------------------------------|
| 1、2                       | 预留      |      |      |                                                                      |
| 3                         | TXD2    | 信号   | I    |                                                                      |
| 4                         | RXD2    | 信号   | 0    |                                                                      |
| 5                         | EVENOUT | 状态   | I    | 电能表事件状态输出,当有事件发<br>生,3秒内通输出高电平,请求查<br>询异常事件;查询完毕输出低电<br>平。上拉电阻在基表。   |
| 6、7、8                     | 预留      |      |      |                                                                      |
| 9                         | TXD1    | 信号   | I    |                                                                      |
| 10                        | RXD1    | 信号   | 0    |                                                                      |
| 11                        | D5V     | 电源   |      | 信号电源,5V 直流,最大电流<br>50mA,与 D12V 电源共地,由模<br>块提供给三相表,用于驱动通信接<br>口的隔离光耦。 |
| 12                        | 预留      |      |      |                                                                      |
| 13、14                     | VSS     | 地    |      | 通信模块电源地                                                              |
| 15、16                     | VCC     | 电源   |      | 通信电源, 直流, 三相表提供, 电<br>压范围 12~15V, 最大功率 4W                            |
| 17、18、<br>19、20、<br>21、22 | 预留      |      |      |                                                                      |

#### 5.2 外部接口

通信模块具有1个红外接口、1个232维护接口、1个USB接口、SIM卡卡槽和后备电池接口等,示意图如下图示:

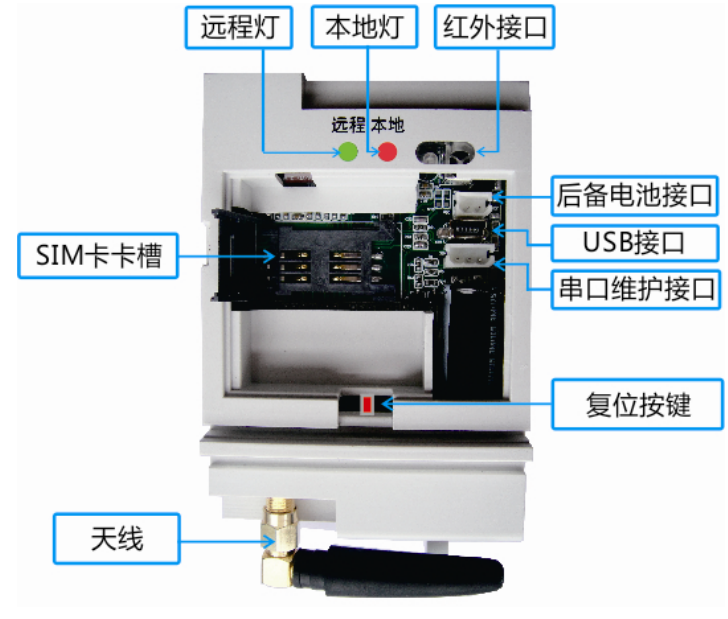

图 3 外部接口示意图

(1)、调制型红外接口,默认波特率1200bps,用于本地参数基本设置、查询。

(2)、串口维护接口,用于本地调试,默认波特率115200bps,数据位:8,奇偶校验: None,停止位:1。用于现场调试与维护。通信串口采用TTL逻辑电平,采用3针接口。其中第1脚为串口信号发送,第2脚为串口信号接收,第3脚为地。接口形式如下图所示:

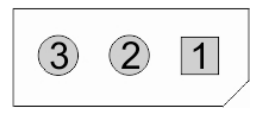

图 4 串口通信接口示意图

(3)、具备一路迷你型USB接口,可实现三相网络表模块软件升级、查看数据和运行记录等功能。接口插拔寿命:≥5000次。如下图所示。

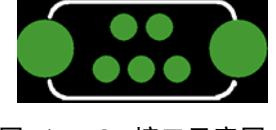

图 5 USB 接口示意图

(4)、具备一路备用电池接口,用于备用电池的连接。若需刚换电池,可参考以下规格:

四个单体Ni-MH(AAAA)电池成电池组,4.8V/300mAh

(5)、指示灯分别有远程灯和本地灯组成,其中远程灯为红/绿双色灯。显示情况如下表 所示:

| 通信桂畑 | 工作早 | 信旦不见  | SIM卡  | 戏陆十計 | 工告诵信  | 上甘主涌启 |
|------|-----|-------|-------|------|-------|-------|
| 地信用死 | 儿信与 | 佰与小疋  | 接触不良  | 豆阳土珀 | 正币通信  | 与蚕衣旭宿 |
| 远程灯  | 不亮  | 红色灯闪烁 | 红色灯闪烁 | 红色灯亮 | 绿色灯闪烁 |       |
| 本地灯  |     |       |       |      |       | 本地灯亮  |

(6)复位按键,在设置通信模块的参数后,用户需按下复位键,重新启动通信模块。

6 结构尺寸

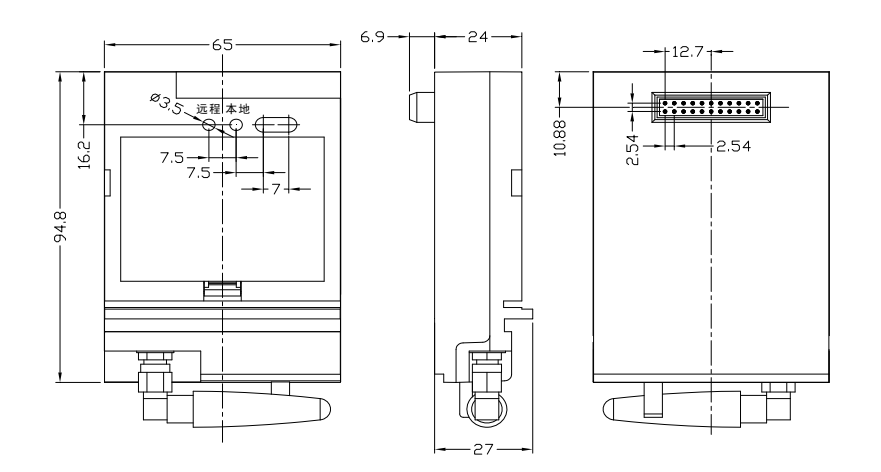

图 6 结构尺寸图

### 7 安装说明

1、通信模块使用前,需安装开通 GPRS 业务的 SIM 卡。如下图所示,打开 SIM 卡卡槽, 插入 SIM 卡,再将卡槽扣上。

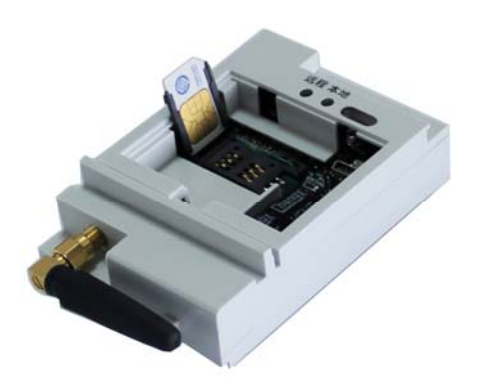

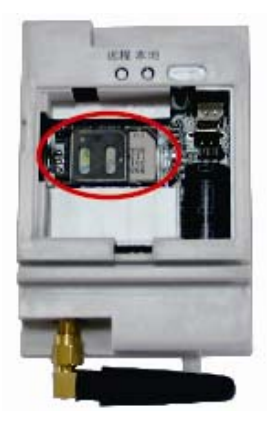

图 7 SIM 卡安装图 2、SIM 卡安装完成后,将后备电池装上,如下图所示:

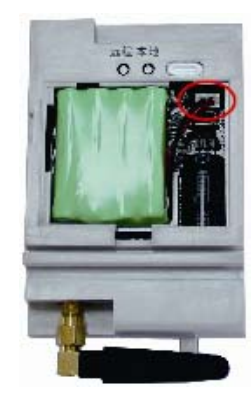

图 8 后备电池安装

3、通信模块的 SIM 卡与后备电池安装完成后,装上盖板,将通信模块安装到基表上,如 下图所示:

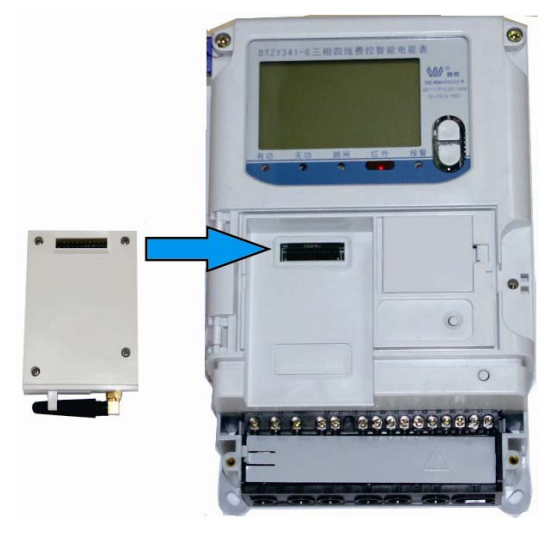

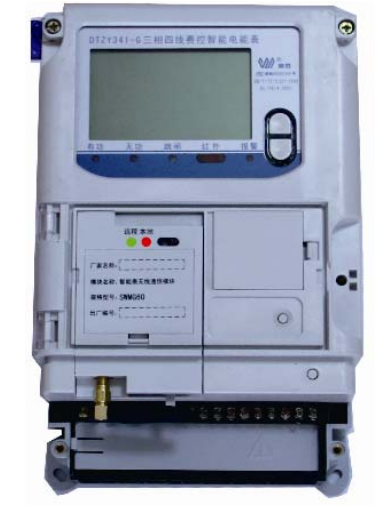

图 9 通信模块安装说明

#### 8 掌机设置说明

在通信模块正确嵌入到基表中后,使用掌机即可设置通信适配器的相关通信参数。 设置、查询主要内容如下:

- ◀ 设置或查询主站通信通讯地址;
- ♀ 设置或查询备用主站通信通讯地址;
- ₲ 设置或查询端口号;
- ◀ 设置或查询短信中心号码;
- ♀ 设置或查询终端地址;
- ♀ 设置或查询心跳周期;
- 1、掌上电脑操作

为了方便现场对通信采集模块的相关通信参数设置,本产品利用基表的红外通信或本地 异步串口通信通道,使用掌上电脑,进行参数设置。通信波特率为1200bps。

由于不同掌上电脑配置的红外模块的性能规格可能不同,因此基表与掌上电脑之间的实际通信距离由掌上电脑决定(具体参考掌上电脑使用手册),约在 3~5 米之间。基表与掌上电脑之间的通信如下图所示:

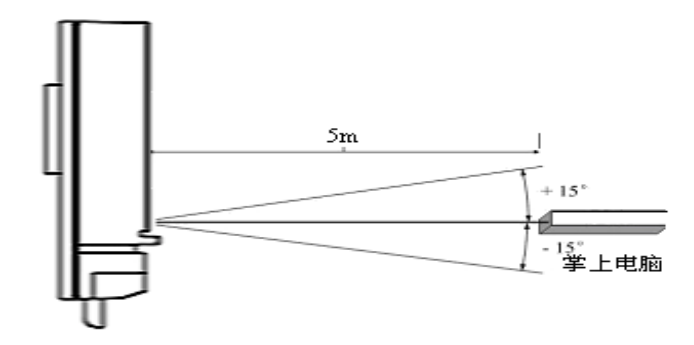

图 10 红外掌机示意图

2、掌上电脑键盘说明

目前市面上的掌上电脑种类多,但基本大同小异。本说明书选用振中电子的掌上电脑 T900 作为范例,详细说明请查看《T900 技术手册》。外观图如下:

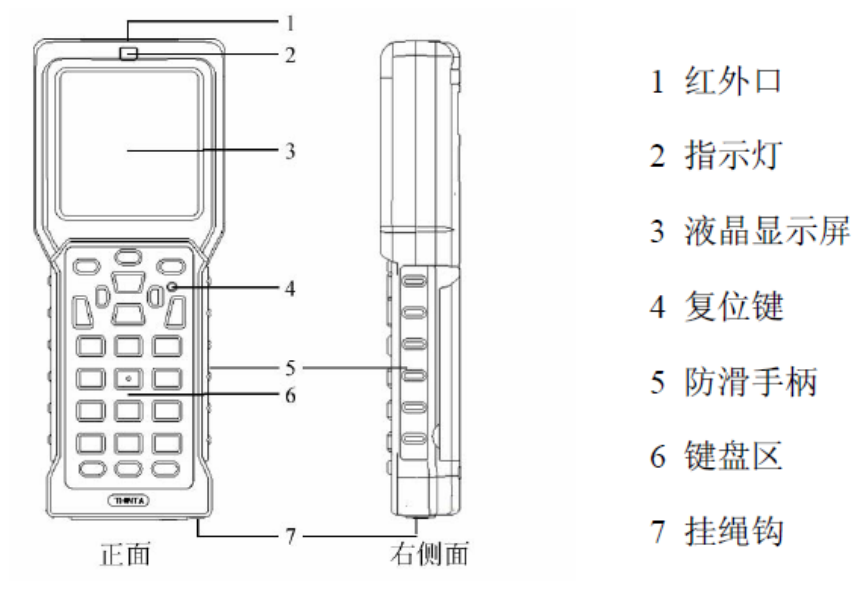

图 11 掌上电脑外观示意图

- 3、掌上电脑按键说明
  - 【复位】键: 使机器重新回到开机状态。
  - 【电源】键: 开机/关机。
  - 【换档】键:功能组合键,和其他键组合实现一定的操作功能。
  - 【换档】+【确认】: 打开/关闭机器背光。
  - 【换档】+【△/▽】:调节液晶显示对比度。
  - 【换档】+【功能】:在主界面下,实现字符界面和图形界面的相互切换。
  - 【换档】+【退出】: 退出用户程序。
  - 【背光】键: 打开/关闭机器背光。
  - 【确认】键:确认某项操作。
  - 【退出】键:返回上一级目录/取消当前操作。
  - 【导航】键:包括上、下、左、右四个方向,滚动浏览菜单和列表,设置功能值。
  - 【删除】键:删除光标前的信息。
  - 【功能】键:在拼音输入状态下,切换双拼输入/预留键位,供用户开发自定义。
  - 【切换】键: 切换输入法及输入状态。
  - 【帮助】键:打开/退出联机帮助。
- 4、掌上电脑操作说明
  - 4.1开机后显示第一屏,进入掌上电脑主界面。掌上电脑主界面如下:

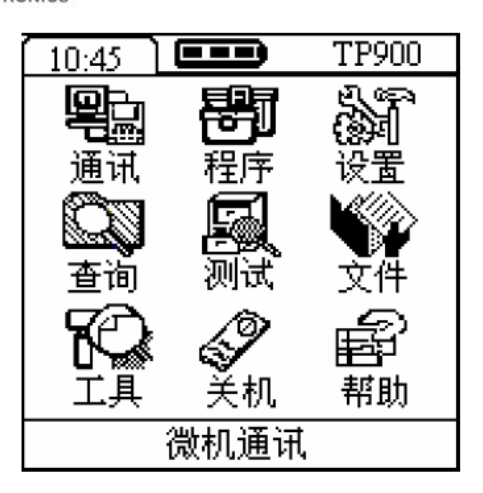

图 12 掌上电脑主界面

4.2 主界面以图形化方式显示系统功能,当光标在某个对应功能的按钮上,屏幕下方会 有功能提示显示,按确认键选中亮带所在的功能,进入下一项子菜单;也可以用快捷键1—9 直接选中相应功能,进入该对应的功能项。

5、参数设置与读取操作

5.1 开机,进入主菜单,选择"程序"。进入程序选择界面后,再选择【JS】文件夹。

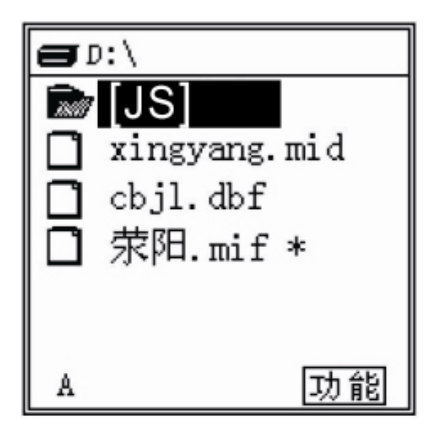

图 13 程序选择界面

5.2 进入【JS】文件夹后,选择【guodian.bxe】软件。

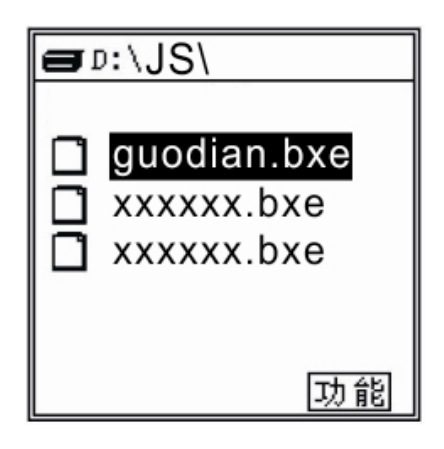

图 14 运行软件选择界面

5.3 按数字键"1",选择"红外口"通讯端口。

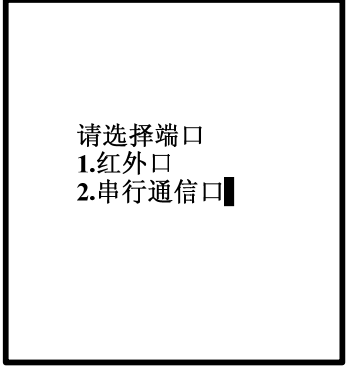

图 15 端口选择界面

5.4 进入校验方式选择界面后, 按数字键"1", 选择"无校验"。

| 2、偶校验(默认) |
|-----------|
|-----------|

图 16 校验方式选择界面

5.5 进入终端信息界面,输入正确的终端信息。其中行政区划码默认值:0731,终端地址 默认值:1,主站地址默认值:1,地址标志选择"1"。输入信息后按确认键。

> 请输入行政区划码 请输入终端地址 请输入主站地址 请选择组地址标志 1->单地址 2->组地址

图 17 终端信息输入界面

5.6 输入终端信号后,进入主菜单界面。

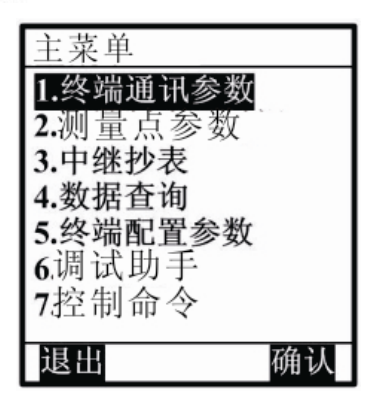

图 18 主菜单界面

5.7 选择【终端通讯参数】选项,进入终端通讯参数界面。

| 终端通讯参数                 |
|------------------------|
| 1.终端基本参数               |
| <b>2</b> .主站IP地址和端口    |
| 3.电话号码                 |
| 4.终端组地址                |
| 5.终端通讯密码               |
| :                      |
| •                      |
|                        |
| States to Barton S. B. |
| 退出 确认                  |

图 19 终端通讯参数界

5.9 选择【主站 IP 地址和端口】选项后, 按数字键 2 选择【设置】操作。

| 请选择操作        |  |
|--------------|--|
| <b>1</b> >查看 |  |
| 2>设置         |  |
|              |  |
|              |  |

图 20 选择操作界面

5.8 选择主站 IP 地址和端口,设置主站 IP 地址。设置主站 IP 地址和端口。例如主站 IP 地址为 113.106.249.238,端口为 6000, APN:cmnet(移动 SIM 卡使用),输入如图 所示。

| 主用                   |
|----------------------|
| 113.106.249.238 6000 |
| 备用                   |
| 0.0.0.0 0            |
| APN<br>cmnet         |
|                      |
|                      |

- 图 21 IP 地址设置界面
- 5.9 设置完 IP 地址与 APN 后,掌上电脑的红外口对准通信模块的红外接口,然后按确认。 设置成功后掌机显示【设置成功】字体。
- 5.10 用户可通过图 18 所示读取所设置的参数,读取成功后,掌上电脑界面显示当前的参数值。
- 5.11 若需改变通信模块的行政区码和逻辑地址,用户可通过【行政区码和逻辑地址】选项进行修改,如下图所示。

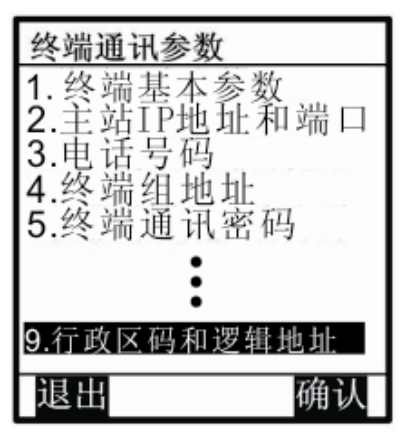

图 22 行政区码逻辑地址选择界面

5.12 选择【行政区码逻辑地址】后,进入选择操作界面,按数字键2选择设置选项。

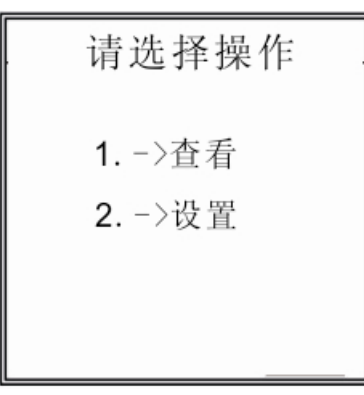

图 23 选择操作界面

5.13 设置所需的行政区划码与逻辑地址,如下图所示。

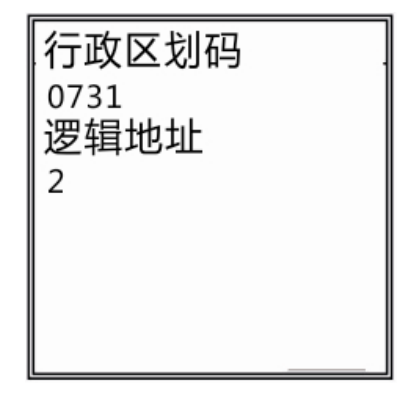

#### 图 24 设置界面

- 5.14 设置完行政区划码与逻辑地址后,掌上电脑的红外口对准通信模块的红外接口,然 后按确认。设置成功后掌机显示【设置成功】字体。
- 5.15 用户可通过图 18 所示读取所设置的参数,读取成功后,掌上电脑界面显示当前的参数值。
- 5.16 参数设置完成后,按下通信模块的复位按键。复位后,模块启用最新设置的参数, 并登陆主站。

#### 9 698 测试主站设置说明

- 1、用户使用通信模块进行远程控制,需配有根据 698 协议开发的服务器软件,本说明书 选用 698 测试主站作为设置说明。操作如下:
- 1.1、 启动 698 测试主站,若使用端口映射,则需单击【系统】—【设置】,设置 TCP 端口号,如下图所示:

| 设置                                         | (5)                  |          | 百步                                     | 设备信息           | 关数迟累            | 浙北尼府市北小  | 炊曲合へ    | 粉据流吃         |
|--------------------------------------------|----------------------|----------|----------------------------------------|----------------|-----------------|----------|---------|--------------|
| に始                                         |                      |          |                                        |                | 一少数以且           | 5005N812 | 1고바1번 수 | 80.021/01/02 |
| 压相                                         | 医沙耳冲                 |          |                                        |                | 4信息             |          |         |              |
| 打开                                         | :日志 (Q) C            | tr1+0    |                                        | 经编)<br>42 ##14 | 豕信息:<br>+L.     |          |         |              |
| 退出                                         | (X)                  |          |                                        | %% 新把<br>約 岸 郊 | ᄺ               |          |         |              |
| 100                                        |                      |          |                                        | 2374月1日        | 14-1).<br>14-5- |          |         |              |
|                                            |                      |          |                                        |                |                 |          |         |              |
| A                                          |                      |          |                                        |                |                 |          |         |              |
| 医本设置 国电                                    | 44系                  |          |                                        |                |                 |          |         |              |
| 端口设置——                                     |                      | <u></u>  |                                        | 8              |                 |          |         |              |
| TCP端口                                      | 6000                 | WDP端口 61 | 23                                     |                |                 |          |         |              |
| 青安边数                                       |                      |          |                                        |                |                 |          |         |              |
| 里皮(人奴                                      | 1                    |          |                                        |                |                 |          |         |              |
| 帖玉长达粉                                      | - I (八               |          |                                        |                |                 |          |         |              |
| 帧重发次数                                      |                      |          |                                        |                |                 |          |         |              |
| 帧重发次数<br>超时设置                              |                      |          |                                        |                |                 |          |         |              |
| 帧重发次数<br>超时设置<br>帧超时时间                     | 60 秒                 | 提示延时 3   | 秒                                      |                |                 |          |         |              |
| 帧重发次数<br>超时设置<br>帧超时时间<br>在线超时时间           | 60 秒<br>1200 秒       | 提示延时 3   | 秒                                      |                |                 |          |         |              |
| 帧重发次数<br>超时设置<br>帧超时时间<br>在线超时时间           | 60 秒<br>1200 秒       | 提示延时 3   | 11111111111111111111111111111111111111 |                |                 |          |         |              |
| 帧重发次数<br>超时设置<br>帧超时时间<br>在线超时时间<br>报文数据显示 | 60 秒<br>1200 秒<br>字节 | 提示延时 3   | <b>秒</b>                               |                |                 |          |         |              |

图 25 测试主站设置

1.2、若需新增终端号,如下图增加"终端 2",用户需右击【威胜集团-设备列表】—【添加】,新增终端后,如下图所示设置终端基本信息,设置完成后,单击【保存】。

| 698詞试王炳-厥胜                              |                                |                 |  |
|-----------------------------------------|--------------------------------|-----------------|--|
| (统(S) 视图(V) 帮助(M)<br>「春                 | 找 设备信息 余数设置 数据随地 控制命令 数据浏览     |                 |  |
| ·····································   |                                |                 |  |
| ○ ● ● ● ● ● ● ● ● ● ● ● ● ● ● ● ● ● ● ● | 1 <b>大概至中国於</b><br>纹旗厂支信息。     | art 81±7/31 (3) |  |
|                                         | 终端地址:                          | 2               |  |
|                                         | 终端密码:                          | *****           |  |
|                                         | 终端名称:                          | 终端2             |  |
|                                         | 终端位置:                          |                 |  |
|                                         | 终端组地址:                         | 2               |  |
|                                         | 终端组地址标志:                       | 单地址             |  |
|                                         | □ 终端通道类型                       |                 |  |
|                                         | 通道类型:                          | TCP             |  |
|                                         | □ 终端通讯参数                       |                 |  |
|                                         | 波特率:                           | 9600            |  |
|                                         | 串口号:                           | 1               |  |
|                                         | 育偶校验:                          | 偶校술             |  |
|                                         | 19 止 位:                        | 1               |  |
|                                         | 拉 叙:                           | 8               |  |
|                                         | 14 7L2X352                     | Irue            |  |
|                                         | 终端地址:<br>设置终端地址:终端地址2BIN<br>保存 |                 |  |
|                                         | 时间 事件信息                        |                 |  |
|                                         | 2012-11-7 9:00:26 终端终端2登陆      |                 |  |
|                                         |                                |                 |  |
|                                         | c                              |                 |  |
|                                         | ではたみの 地方で通知 デントのパナ 通知法主約       |                 |  |

#### 图 26 终端基本信息界面

1.3 如上图所示,终端 2 登陆 698 测试主站,【设置列表】的终端 2 由灰色变为绿色。登陆后可通过主站的菜单栏执行相应的命令。

#### 10 贮存与运输

- 1) 本模块装卸、运输和拆封不应受剧烈冲击,并根据 GB/T 9329《仪器仪表运输、运输 贮存基本环境条件及试验方法》规定贮存和运输。
- 本模块应在原包装条件下贮存,应放在室内支架或搁板上,室内温度在-40℃~+70℃ 之间,相对湿度不超过 95%RH,空气中不应含有足以引起腐蚀的气体,且温度不应 有剧烈的变化。
- 模块应在原包装条件下,整箱叠放高度不超过5箱,拆掉内包装(塑料袋)的模块不 能贮存和叠放。